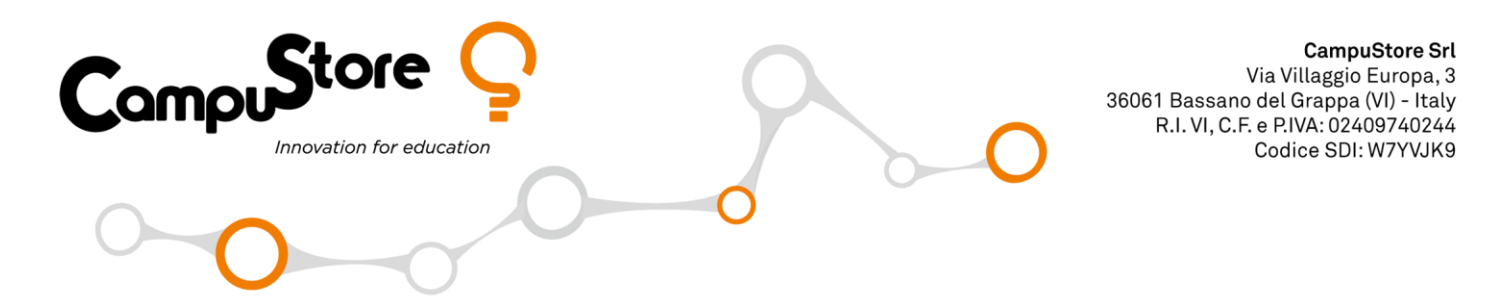

## GUIDA PER L'AGGIORNAMENTO E LA RICALIBRAZIONE DI OZOBOT EVO

| 1 | 10:31 <i>4</i> <b>"⊪l</b> 46 ■                                                                                                    | Scaricare su un dispositivo mobile Android o                                                                                                    |
|---|----------------------------------------------------------------------------------------------------|----------------------------------------------------------------------------------------------------|
|   | Cerca<br>Evo by Ozobot<br>Evoltve, Inc.<br>APRI<br>B VALUTAZIONI<br>4,9<br>4,9<br>4,4<br>Anni<br>Evolty<br>Evolt ve Syllup<br>Evolt ve Syllup |                                                                                                    |
|   | Novità Cronologia versioni<br>Versione 2.4.0 7 mesi fa<br>Carousel card updates                                                                                                    |                                                                                                    |
|   | Anteprima                                                                                                    |                                                                                                    |
| 2 | Sign In to Your<br>Evo Account<br>Username                                                                                                    | Aprire l'applicazione.<br>A questo punto registrarsi come utente oppure<br>cliccare su "Play without signing in" per procedere<br>senza registrazione. |
|   | Password<br>SIGN IN<br>Reset Password                                                                                                    |                                                                                                    |
|   | JOIN Play without signing in                                                                                                    |                                                                                                    |

Pagina 1 di 5

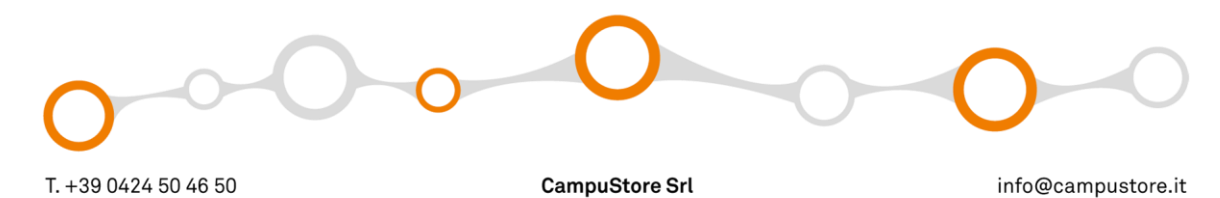

www.campustore.it

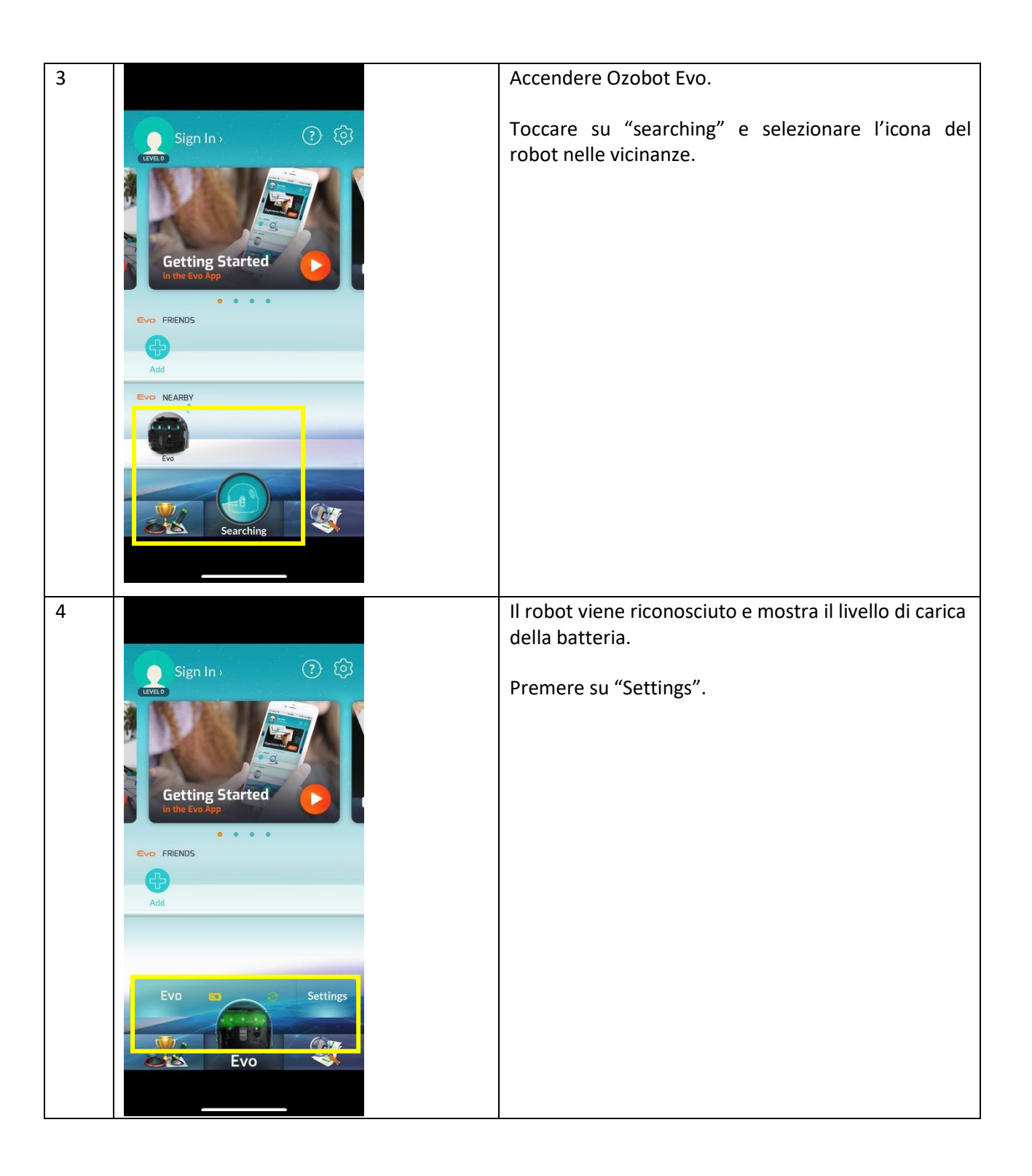

Pagina 2 di 5

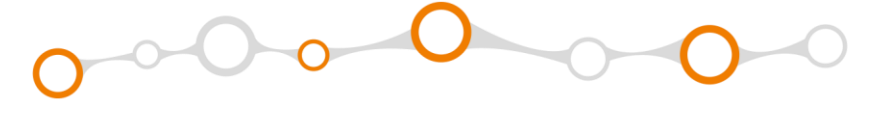

| 5 |                | Per aggiornare il firmware, cliccare su "More Info".                                                                                      |
|---|----------------|----------------------------------------------------------------------------------------------------|
|   | Sign In        |                                                                                                    |
|   | More Info      |                                                                                                    |
|   |                |                                                                                                    |
| 6 | Sign In > ? 63 | Prima di procedere assicurarsi che la batteria di<br>Ozobot Evo sia carica o connetterlo a una fonte di<br>alimentazione con il cavo USB. |
|   | Firmware: 1.17 | Cliccare su "Run Evo Checkup".                                                                                                    |
|   | Classroom Mode |                                                                                                    |
|   | Brightness     |                                                                                                    |
|   | CANCEL APPLY   |                                                                                                    |
|   | More Info      |                                                                                                    |
|   |                | 1                                                                                                    |

Pagina 3 di 5

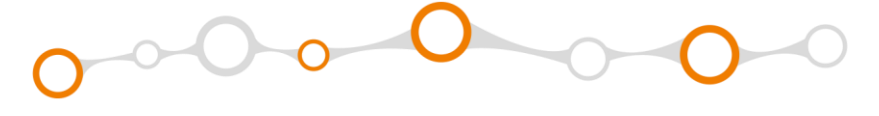

| 7 |                                                                                                    | Cliccare su "Check".                                                                                      |
|---|----------------------------------------------------------------------------------------------------|----------------------------------------------------------------------------------------------------|
|   |                                                                                                    |                                                                                                    |
|   | Check Evo                                                                                                    |                                                                                                    |
|   |                                                                                                    |                                                                                                    |
|   | RUN EVO CHECKUP                                                                                                    |                                                                                                    |
|   | Click Check to scan your Evo and<br>install any available updates. Do<br>you want to do this now?                                                                                 |                                                                                                    |
|   |                                                                                                    |                                                                                                    |
|   | Connected to: Evo                                                                                                    |                                                                                                    |
|   |                                                                                                    |                                                                                                    |
|   |                                                                                                    |                                                                                                    |
|   |                                                                                                    |                                                                                                    |
| 8 | Check Evo                                                                                                    | Attendere il completamento del controllo. NON<br>SPEGNERE OZOBOT DURANTE L'ESECUZIONE<br>DELLA PROCEDURA. |
| 8 | Check Evo<br>Color Codes                                                                                                    | Attendere il completamento del controllo. NON<br>SPEGNERE OZOBOT DURANTE L'ESECUZIONE<br>DELLA PROCEDURA. |
| 8 | Check Evo<br>Color Codes                                                                                                    | Attendere il completamento del controllo. NON<br>SPEGNERE OZOBOT DURANTE L'ESECUZIONE<br>DELLA PROCEDURA. |
| 8 | <section-header><section-header><image/><image/><image/></section-header></section-header>                                                                                        | Attendere il completamento del controllo. NON<br>SPEGNERE OZOBOT DURANTE L'ESECUZIONE<br>DELLA PROCEDURA. |
| 8 | Check Evo<br>Color Codes<br>Sing to Real<br>Sing to Real<br>Event to command Evo with markers and Color<br>Codes like Turbo, Tornado, and more in the<br>Experience Pack Section. | Attendere il completamento del controllo. NON<br>SPEGNERE OZOBOT DURANTE L'ESECUZIONE<br>DELLA PROCEDURA. |

Pagina 4 di 5

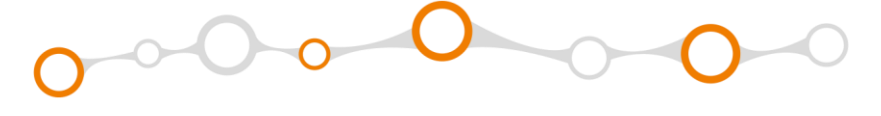

| 9  |                                                                                                    | Ultimato l'aggiornamento, cliccare su "Done".                                     |
|----|----------------------------------------------------------------------------------------------------|-----------------------------------------------------------------------------------|
|    | Charle Eve                                                                                                    |                                                                                   |
|    | Color Codes                                                                                                    |                                                                                   |
|    | Court Cours                                                                                                    |                                                                                   |
|    |                                                                                                    |                                                                                   |
|    |                                                                                                    |                                                                                   |
| 10 |                                                                                                    | Per ricalibrare Ozobot Evo, tornare al passaggio n. 5                             |
| 10 | Gian In                                                                                                    | Per ricalibrare Ozobot Evo, tornare al passaggio n. 5<br>e toccare su "Calibrate" |
| 10 | Sign In ? ?                                                                                                    | Per ricalibrare Ozobot Evo, tornare al passaggio n. 5<br>e toccare su "Calibrate" |
| 10 | Sign In 2 2 23                                                                                                    | Per ricalibrare Ozobot Evo, tornare al passaggio n. 5<br>e toccare su "Calibrate" |
| 10 | Sign In O O O                                                                                                    | Per ricalibrare Ozobot Evo, tornare al passaggio n. 5<br>e toccare su "Calibrate" |
| 10 | Sign In (?<br>Curves<br>Sign In (?)<br>Curves<br>Sign In (?)<br>Curves<br>Sign In | Per ricalibrare Ozobot Evo, tornare al passaggio n. 5<br>e toccare su "Calibrate" |

Pagina 5 di 5

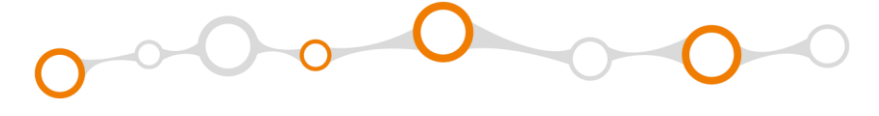